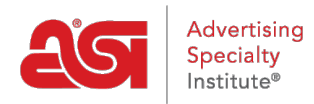

Soporte de Producto > Orders > Manage Orders > Historial de órdenes de compra

## Historial de órdenes de compra

Wendy Dujmovic - 2019-06-10 - Manage Orders

Todos los pedidos de compra enviados desde pedidos ESP estarán disponibles en la sección historial de pedidos de compra.

En la Página principal de pedidos ESP, haga clic en la pestaña historial de pedidos de compra.

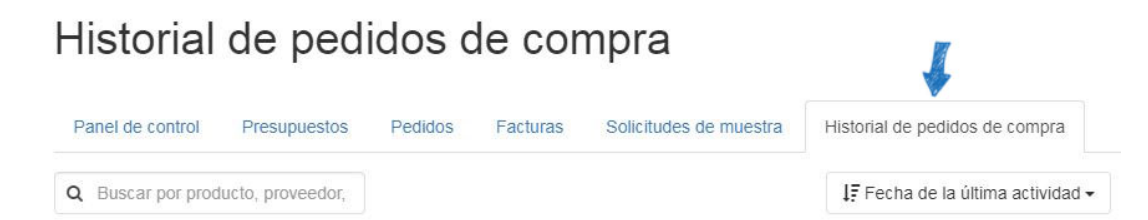

Cada pedido de compra se mostrará con la información disponible. Todos los listados de pedidos de compra contendrán la siguiente información:

- Número de orden de compra
- Fecha de envío
- Representante de ventas
- Nombre del proveedor y número de ASI (si corresponde)
- Imagen en miniatura con nombre y número de producto
- Cantidad

Cada anuncio también contendrá tres opciones:

- Botón ver: se abrirá el pedido de compra en una pestaña nueva.
- Estado de la solicitud: se abrirá un formulario de correo electrónico que se puede enviar al proveedor.
- Agregar referencia de proveedor: esta opción permite al distribuidor actualizar el estado del pedido.

| N.º de p<br>Enviado 9/1 | edido de compra<br>19/19 por <u>ESP User</u> | 54321       | Advertising Spec Inst. (ASI)<br>asi/12345 (PLATINUM | <b>En mano</b><br>9/27/19 | ;                      | C       | Ver   |
|-------------------------|----------------------------------------------|-------------|-----------------------------------------------------|---------------------------|------------------------|---------|-------|
|                         | Ear Buds And P<br>N.º de producto:           | CANT.<br>45 |                                                     |                           |                        |         |       |
|                         |                                              |             | 🖂 Es                                                | tado de la solicitud      | B Agregar referencia d | e prove | eedor |

Los listados de órdenes de compra también pueden contener:

• Fecha en las manos

- Comparta la opción de estado del pedido de compra
- Imágenes en miniatura adicionales si se incluyen varios productos en el pedido de compra
- Número de pedido de proveedor
- Fecha prevista de envío
- Fecha de entrega esperada
- Estado y estado fecha de actualización

| N.º de pedido de co<br>Enviado 9/19/19 por <u>ESP Us</u> | ompra 12345<br><sup>ier</sup> | ASI Supplier Company<br>asi/12345 | <b>En mano</b><br>9/27/19 |                         | C      | Ver    |
|----------------------------------------------------------|-------------------------------|-----------------------------------|---------------------------|-------------------------|--------|--------|
| N.º de produc                                            | to: 24                        | N.º de producto:                  | CANT.<br>24               |                         |        |        |
| N.º de pedido de prove                                   | edor Fecha de                 | nvio prevista 🛛 Fecha de entre    | ega prevista              | Estado                  |        |        |
| 54321                                                    | 9/19/19                       | 9/25/19                           |                           | Pedido confirmado       | +      |        |
|                                                          |                               |                                   |                           | Estado actualizado 9/2  | 5/19   |        |
|                                                          |                               | 🔁 Es                              | tado de la solicit        | ud 🖪 Agregar referencia | de pro | oveedo |

El botón estado de la solicitud enviará un correo electrónico al proveedor solicitando una actualización del estado del pedido de compra. Usted será capaz de editar la información dentro de este correo electrónico antes de enviar.

| Share | Purchas | se Order |
|-------|---------|----------|
|       |         |          |

| cc   ESP User X MyPromoOffice X   BCC   Enter or Select User   Reply-To   espuser@asicompany.com   Subject *   New Purchase Order 123456 from ASI Company                                                                                                    |
|----------------------------------------------------------------------------------------------------|
| ESP User X MyPromoOffice X   BCC   Enter or Select User   Reply-To   espuser@asicompany.com   Subject *   New Purchase Order 123456 from ASI Company                                                                                                    |
| BCC<br>Enter or Select User<br>Reply-To<br>espuser@asicompany.com<br>Subject *<br>New Purchase Order 123456 from ASI Company                                                                                                    |
| Enter or Select User  Reply-To espuser@asicompany.com  Subject *  New Purchase Order 123456 from ASI Company                                                                                                    |
| Reply-To<br>espuser@asicompany.com<br>Subject *<br>New Purchase Order 123456 from ASI Company                                                                                                    |
| Subject *<br>New Purchase Order 123456 from ASI Company                                                                                                    |
| New Purchase Order 123456 from ASI Company                                                                                                    |
|                                                                                                    |
| Message                                                                                                    |
| Hello ASI Supplier Company,<br>Included is a Purchase Order. Please confirm that you have received this Order.<br>Please note that we have indicated all net costs on this Purchase Order. If the<br>prices listed on this PO are not correct or an item is not available, please advise<br>us immediately.<br>Please "Reply All" to this email to ensure everyone is kept in the loop.<br>Sincerely,<br>ESP User<br>800-546-1350<br>espuser@asicompany.com |
| Attach PDF                                                                                                    |

El botón Agregar referencia de proveedor abre una ventana donde puede Agregar un número de pedido de proveedor, el estado, la fecha de envío esperada y la fecha de entrega esperada. Después de introducir la información pertinente, haga clic en el botón Guardar. Los proveedores conectados de E-comm pueden actualizar el estado de una orden directamente a través de pedidos ESP. Los distribuidores también pueden usar estos Estados.

| N.º de pedido de proveedor | Estado del pedido         |  |
|----------------------------|---------------------------|--|
|                            | Pedido recibido           |  |
| Fecha de envío prevista    | Fecha de entrega prevista |  |
| <b>#</b>                   | <b>#</b>                  |  |
| Comentarios                |                           |  |
|                            |                           |  |

## Buscar y ordenar pedidos de compra

Utilice la barra de búsqueda para ubicar un pedido de compra introduciendo el número de orden de compra, el nombre del proveedor o el proveedor ASI. A medida que escribe, aparecerán resultados coincidentes.

Puede ordenar los pedidos de compra por la fecha de última actividad o la fecha de pedido enviada mediante el botón situado encima de los listados de pedidos de compra.

## Historial de pedidos de compra

| Panel de control  | Presupuestos      | Pedidos | Facturas | Solicitudes de muestra | Historial de pedidos de compra      |
|-------------------|-------------------|---------|----------|------------------------|-------------------------------------|
| Q Buscar por proc | lucto, proveedor, | 5       |          | -                      | → JF Fecha de la última actividad - |

También hay opciones de filtro disponibles que le permiten ver los pedidos de compra que solo contienen la opción seleccionada. Puede filtrar por estado, fecha (fecha de pedido o fecha de la mano), proveedor, cliente y/o representante de ventas.